# **Alveo Debug Kit**

## **User Guide**

UG1538 (v1.3) September 29, 2023

AMD Adaptive Computing is creating an environment where employees, customers, and partners feel welcome and included. To that end, we're removing non-inclusive language from our products and related collateral. We've launched an internal initiative to remove language that could exclude people or reinforce historical biases, including terms embedded in our software and IPs. You may still find examples of non-inclusive language in our older products as we work to make these changes and align with evolving industry standards. Follow this link for more information.

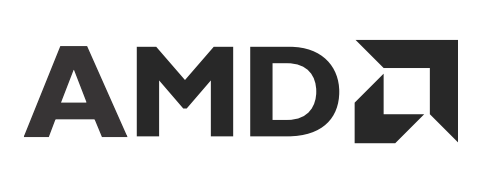

# Table of Contents

| Chapter 1: Introduction             | 4      |
|-------------------------------------|--------|
| Chapter 2: Overview                 | 6      |
| Features                            | 6      |
| Ordering Information                | ۰<br>۲ |
| Supported Cards                     | 7      |
| Chapter 3: Alveo Debug Kit Contents | 8      |
| Debug Module                        | 9      |
| Flex Cable                          |        |
| USB Cable                           |        |
| Chapter 4: Hardware Setup           |        |
| Standard ESD Measures               |        |
| Connecting the Debug Module         | 13     |
| Chapter 5: Debug Module Connectors  |        |
| Connector Pin Location              |        |
| Debug Connector                     |        |
| Micro USB Connector                 | 19     |
| SuC SWI Header                      | 19     |
| SuC JTAG Header                     |        |
| SoC JTAG Header                     | 20     |
| AMD SmartLynq Header                | 21     |
| SMBus Header                        |        |
| PMBus Header                        |        |
| Analog Test Points                  | 22     |
| GPIO                                | 23     |
| Chanter 6: Environmental            | 25     |
| Chapter 6. Environmental            |        |

| Chapter 7: Regulatory and Compliance Information   | 26 |
|----------------------------------------------------|----|
| Manufacturer Declaration European Community        | 26 |
| Appendix A: Additional Resources and Legal Notices | 29 |
| Finding Additional Documentation                   | 29 |
| Support Resources                                  |    |
| References                                         | 30 |
| Revision History                                   |    |
| Please Read: Important Legal Notices               | 31 |

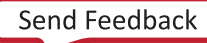

## Chapter 1

# Introduction

The AMD Alveo<sup>™</sup> debug kit (ADK2) is the next generation card maintenance and debugging kit, superseding the original Alveo programming cable (aka DMB1). Consisting of a debug module, USB cable, and flexible ribbon cable, it provides communication between a host computer or off-the-shelf debugger and a card with an ADK2 maintenance connector. Improved capabilities include:

- Boundary scan tests to simplify Alveo card manufacturing
- Application development for SMBus and Arm<sup>®</sup> subsystem monitoring and debug

In addition, the ADK2 has card customizable support for up to:

- 3 JTAG interfaces
- 4 UARTs
- GPIO and Analog test points
- Third party debug tools

The following figure shows the ADK2 connected to a card in a server and connected to a host computer.

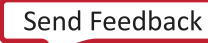

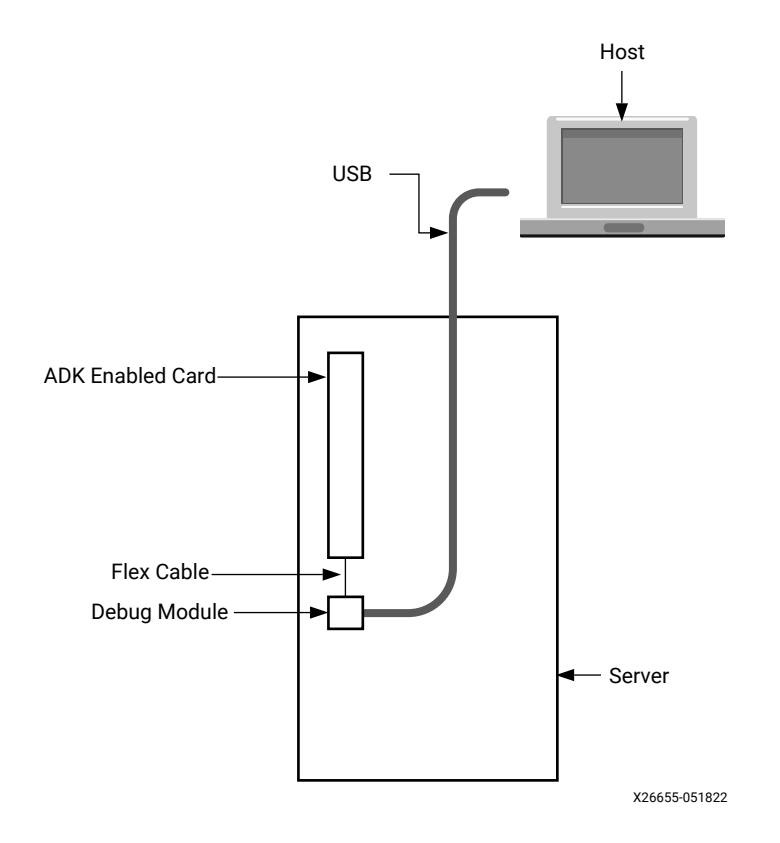

### Figure 1: ADK2 Connection Block Diagram

Additional documentation and tutorials along with a control application, can be found in the ADK lounge. Contact your AMD sales representative to obtain access.

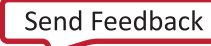

## Chapter 2

## Overview

### **Features**

Features of the AMD Alveo<sup>™</sup> debug kit (ADK2) are listed in the following table.

#### Table 1: Key ADK2 Features

| Feature                                        | Summary                                                                                                    |  |
|------------------------------------------------|----------------------------------------------------------------------------------------------------|--|
| AMD Device JTAG                                | 30 MHz over USB                                                                                                    |  |
|                                                | 100 MHz if using SmartLynq header                                                                                                    |  |
| Support for multiple UARTS                     | Typical card UARTs include:                                                                                                    |  |
|                                                | Satellite controller (SuC)                                                                                                    |  |
|                                                | • FPGA                                                                                                    |  |
|                                                | Auxiliary on-card processor (SoC)                                                                                                    |  |
| Support for monitoring up to 16 analog signals | Allows monitoring of on-card voltage rails.                                                                                                    |  |
| Support for up to 16 GPIOs                     | Allows for card monitoring and control.                                                                                                    |  |
| Support for third party accessories            | Additional functionality can be enabled by parring a supported accessory with debug module headers documented in Chapter 5: Debug Module Connectors. |  |

Notes:

1. Supported features are card specific. Refer to the card specific documentation for more information.

### **Ordering Information**

#### Table 2: Alveo Debug Kit and Accessory Part Numbers

| Part Number  | Description     |
|--------------|-----------------|
| HW-ADK-2-0-G | Alveo debug kit |

Notes:

1. To purchase the Alveo debug kit, visit the following link: https://www.xilinx.com/products/boards-and-kits/alveo/ accessories.html.

Send Feedback

## **Supported Cards**

This kit supports ADK2 enabled cards. See specific card documentation to determine if a card is ADK2 enabled. The following figure is an example of the ADK2 debug connector on an enabled card.

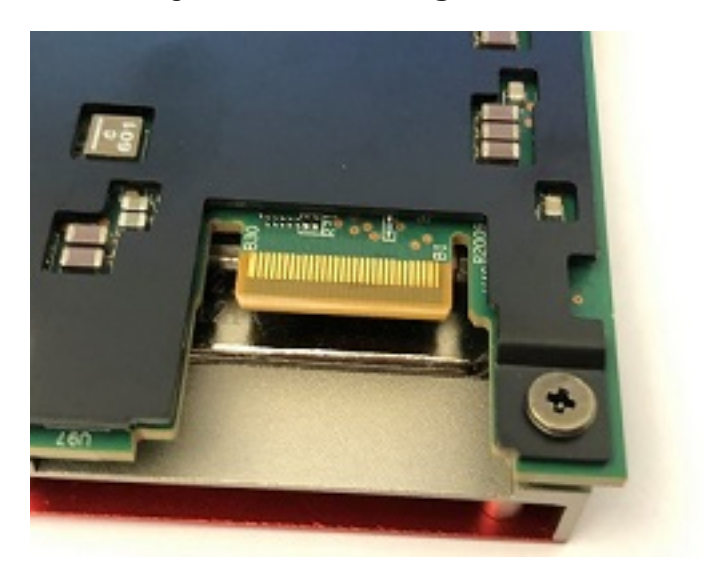

Figure 2: ADK2 Debug Connector

## Chapter 3

# Alveo Debug Kit Contents

The AMD Alveo<sup>™</sup> debug kit (ADK2) consists of the following components:

- ADK2 debug module
- 6' USB cable (USB A to micro AB)
- 10" flex cable

The following figure shows the ADK2 components.

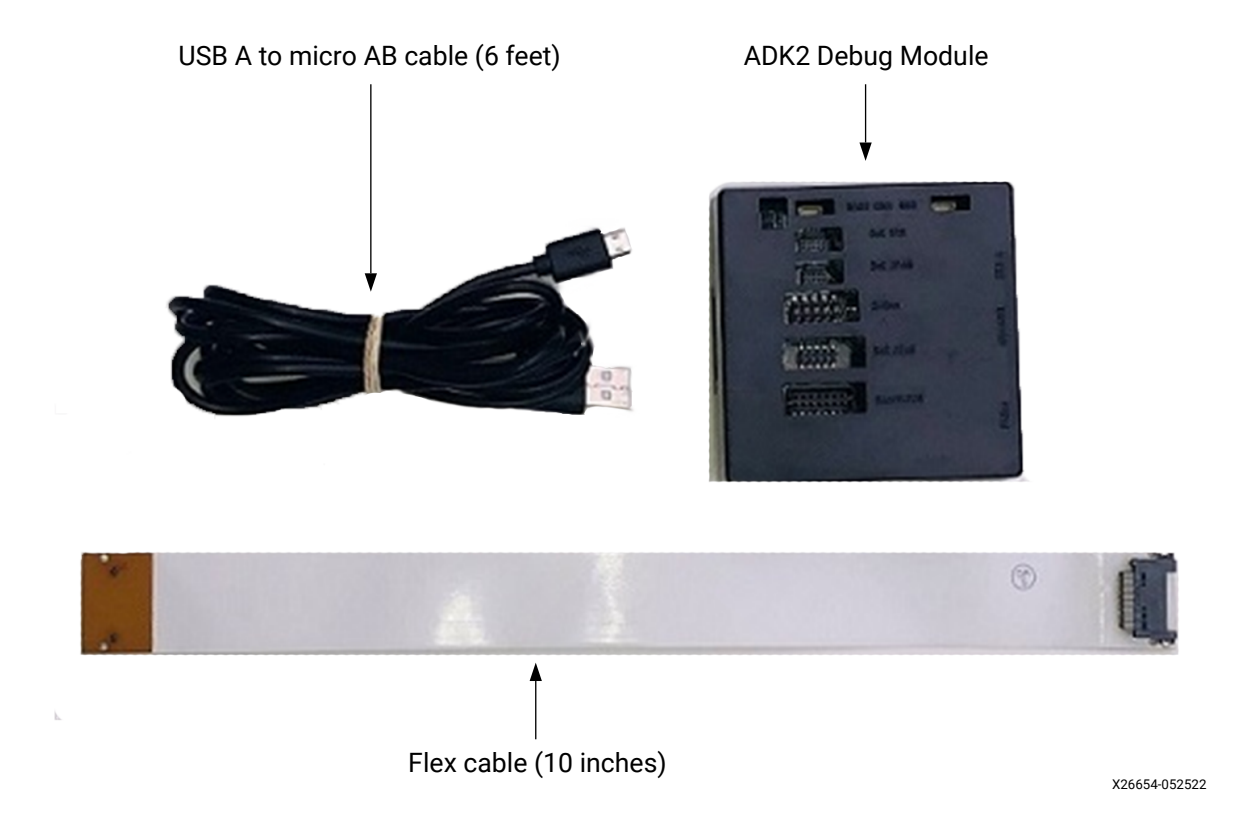

#### Figure 3: Alveo Debug Kit Content

Note: For known issues, see Answer Record 000033996.

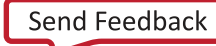

## **Debug Module**

The debug module has multiple interfaces, providing access to a host computer and/or other third-party debugger tools. The following figure shows the various interfaces and locations on the debug module.

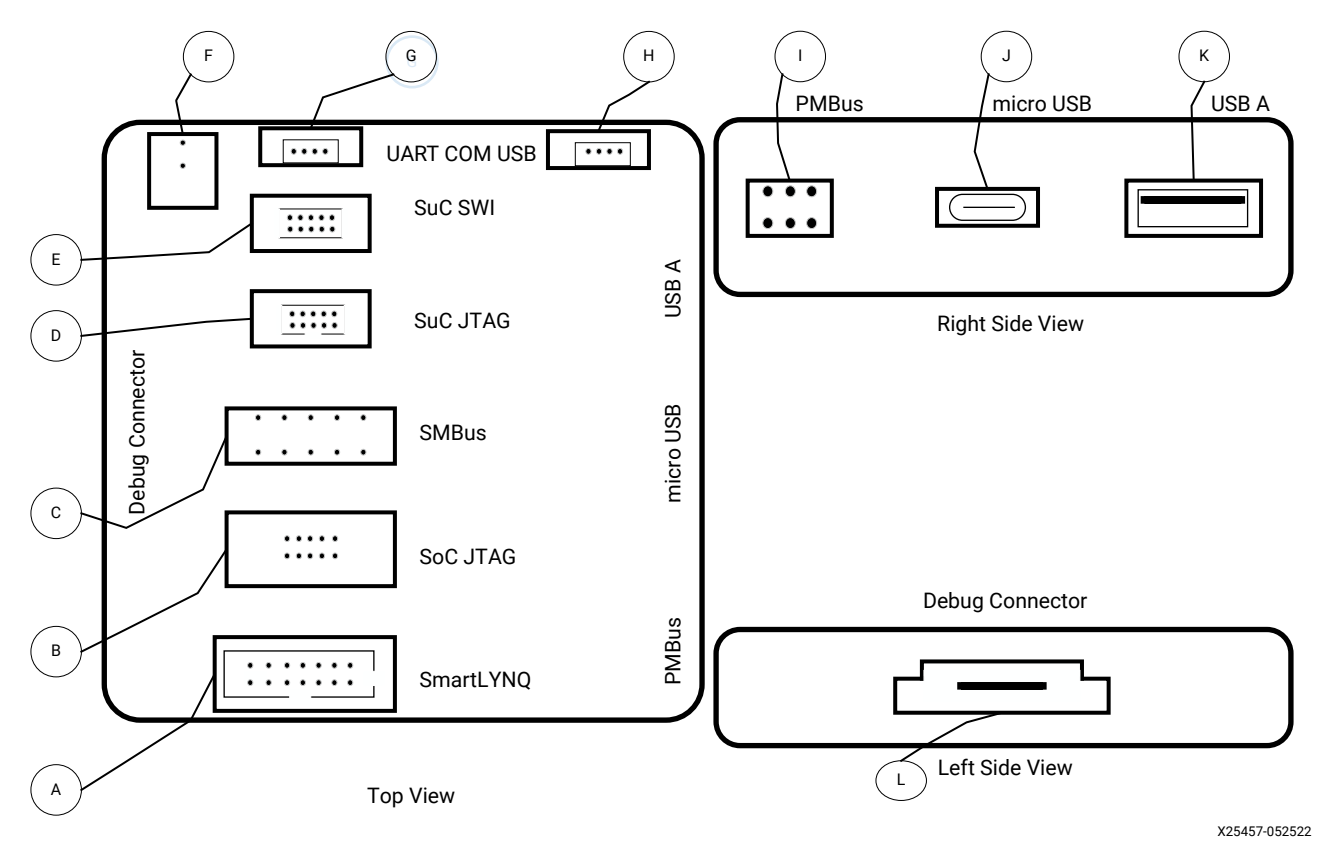

Figure 4: ADK2 Debug Module

*Note*: Some features are reserved and functionality might change depending on the connected card. See Debug Module and card specific documentation for more information.

The following table describes each connector call-out in Figure 4, listing connector descriptions and links to supported off-the-shelf debuggers (if applicable). Refer to Chapter 5: Debug Module Connectors for pinout descriptions for each connector.

| Call-<br>out | Interface Name | Connector Description            | Compatible External Tool                                             |
|--------------|----------------|----------------------------------|----------------------------------------------------------------------|
| А            | SmartLYNQ      | 14-pin header Molex 0878321420   | AMD SmartLynq Data Cable                                             |
| В            | SoC JTAG       | 10-pin header Harwin M22-5320505 | Arm <sup>®</sup> SoC JTAG Header, compatible<br>with NXP CodeWarrior |

#### Table 3: Debug Module Port Description

| Call-<br>out | Interface Name       | Connector Description                                               | Compatible External Tool                      |
|--------------|----------------------|---------------------------------------------------------------------|-----------------------------------------------|
| С            | SMBus                | 10-pin header Molex 15-91-0100                                      | Total Phase Aardvark or Beagle I2C<br>Monitor |
| D            | SuC JTAG             | 10-pin header SAMTEC FTSH-105-01-F-D-K                              | TI MSP debugger                               |
| E            | SuC SWI              | 10-pin header SAMTEC FTSH-105-01-F-D-K                              | Segger J-link or LPC Link2 debugger           |
| F            | Proj                 | Reserved                                                            | Reserved                                      |
| G            | COM UART             | 4-pin header Amhhenol 10147605-00004LF                              | Reserved                                      |
| н            | COM USB              | 4-pin header Amhhenol 10147605-00004LF                              | Reserved                                      |
| Ι            | PMBus                | 6-pin header Amphenol 68021-406HLF                                  | Renesas PMBus Dongle                          |
| J            | Micro USB            | Provides debug module power and host connection. Must be connected. | N/A                                           |
| К            | USB A                | USB A connector Wurth 629104190121                                  | Reserved                                      |
| L            | ADK2 Debug Connector | Keyed connection for the flex cable.                                | N/A                                           |

### Table 3: **Debug Module Port Description** (cont'd)

### **Flex Cable**

The 10-inch flex cable provides connection between the debug module and the ADK2 enabled card. The flex cable has been designed for high data rates and durability. To guide a correct connection, each end of the cable has an identical keyed connector with re-enforced stiffeners (see Figure 5).

*Note*: While the cable can bend up to 180 degrees, with a bending radius of around 15 mm, over-stressing the cable can cause damage.

Note: When disconnecting the cable gently pull out in a straight line.

### Figure 5: Flex Cable Connector

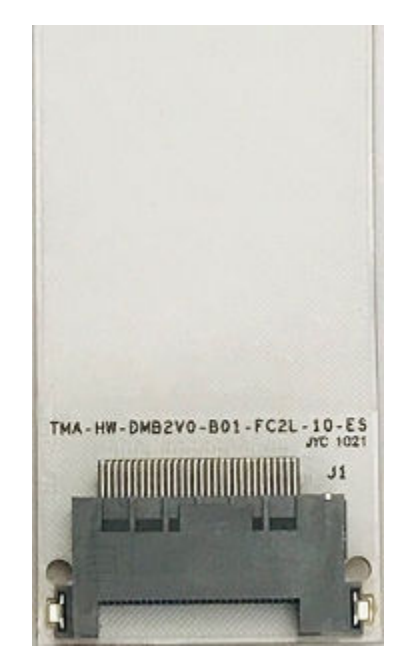

## **USB** Cable

The debug module is powered through the micro USB interface and provides communication between the debug module and host computer. The ADK2 includes a six foot USB cable to provide access to a debug module placed inside of a server. If this cable is not long enough use a compatible USB cable that fits your needs.

## Chapter 4

# Hardware Setup

This section describes how to setup your debug module for use with a host computer and an ADK2 enabled card. Depending on your system setup, the following installations steps might differ.

Prior to connecting the system, read the Standard ESD Measures.

### **Standard ESD Measures**

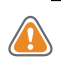

**CAUTION!** ESD can damage electronic components when they are improperly handled, and can result in total or intermittent failures. Always follow ESD-prevention procedures when removing and replacing components.

**CAUTION!** L'ESD peut endommager les composants électroniques lorsqu'ils sont mal manipulés, et peut entraîner des défaillances totales ou intermittentes. Suivez toujours les procédures de prévention contre les ESD lors du retrait et remplacement des composants.

**CAUTION!** Elektrostatische Entladung (ESD) kann elektronische Bauteile beschädigen, wenn sie unsachgemäß behandelt werden, und es kann zu totalen oder zeitweiligen Ausfällen kommen. Befolgen sie beim Entfernen und Austauschen von Komponenten stets die ESD-Schutzmaßnahmen.

To prevent ESD damage:

- Attach a wrist strap to an unpainted metal surface of your hardware to prevent electrostatic discharge from damaging your hardware.
- When you are using a wrist strap, follow all electrical safety procedures. A wrist strap is for static control. It does not increase or decrease your risk of receiving electric shock when you are using or working on electrical equipment.
- If you do not have a wrist strap, before you remove the product from ESD packaging and installing or replacing hardware, touch an unpainted metal surface of the system for a minimum of five seconds.
- Do not remove the device from the antistatic bag until you are ready to install the device in the system.
- With the device still in its antistatic bag, touch it to the metal frame of the system.

Send Feedback

- Grasp cards and boards by the edges. Avoid touching the components and gold connectors on the adapter.
- If you need to lay the device down while it is out of the antistatic bag, lay it on the antistatic bag. Before you pick it up again, touch the antistatic bag and the metal frame of the system at the same time.
- Handle the devices carefully to prevent permanent damage.

## **Connecting the Debug Module**

This section provides steps for connecting the debug module to the host and the ADK2 enabled card. The following items are required:

- Debug module
- USB cable (USB A to micro AB) long enough for your installation
- Flex cable
- Host computer capable of communicating to the debug module.

*Note*: The debug module is powered from the host computer USB connection. For the debug module to operate the host computer has to be powered on.

• ADK2 enabled card to be installed in a compatible server.

The following flow is recommended for installing and connecting the debug module. These steps might differ depending on your server configuration.

**WARNING!** During installation, the server should be powered off and unplugged.

1. Connect the USB cable to the micro USB port (call-out 10 in Figure 4) of the debug module (shown in Figure 6).

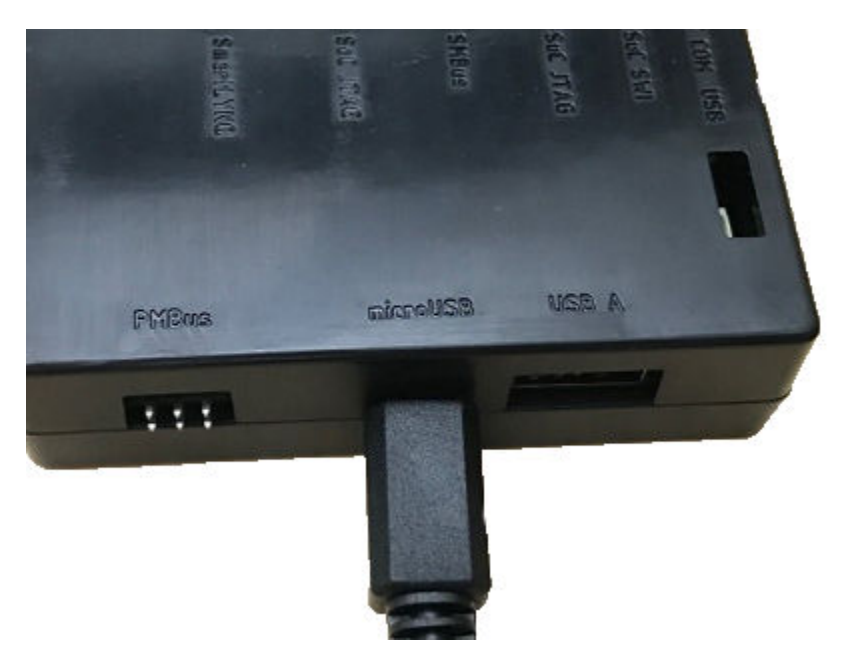

### Figure 6: USB Connected to Debug Module Micro USB Port

2. Connect the flex cable to the ADK2 debug connector (call-out 12 in Figure 4) on the debug module (shown in Figure 7).

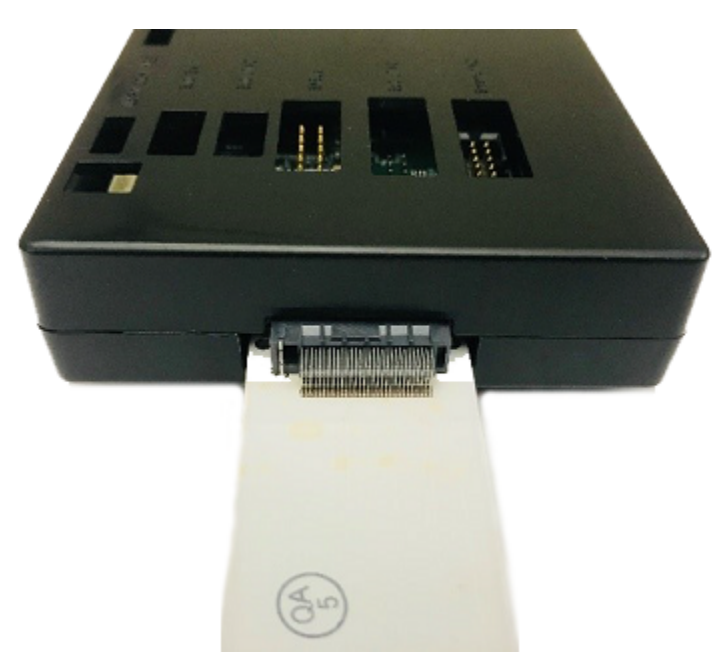

### Figure 7: Flex Cable Connected to Debug Module

*Note*: To disconnect the cable gently pull out in a straight line.

- 3. Power off and unplug the server.
- 4. Install the ADK2 enabled card in the server leaving the server cover removed.

*Note*: Follow the card installation procedures described in the card specific installation guide.

5. Connect the opposite end of the flex cable to the ADK2 debug connector on the ADK2 enabled card (see Figure 8). Ensure the cable is fully connected. Route the cable on the back side of the card to avoid blocking airflow across the heat sink.

*Note*: Alternatively, the flex cable can be hooked to the card before connecting the debug module (see step 2) or installing in the server (see step 4).

*Note*: Both the connector and the cable are keyed to help guide a correct connection. Check key orientation when making the connection. To complete the host to debug module connection, it might be necessary to guide the USB cable or the flex cable through an adjacent PCIe<sup>®</sup> slot.

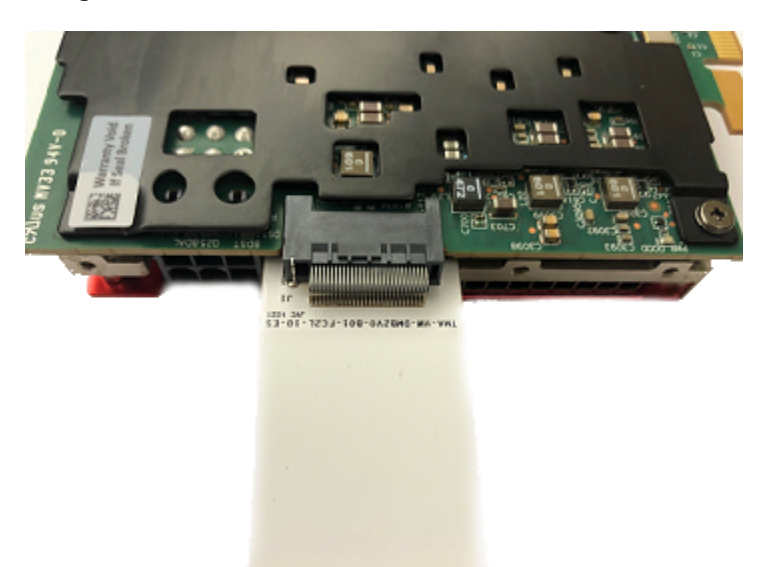

### Figure 8: Flex Cable Connected to the Card

*Note*: Do not connect or disconnect the flex cable to a card that is powered on. This will cause damage to both the debug module and the card.

- 6. Replace the server cover.
- 7. Power on the server.
- 8. Ensure the host machine is powered on.
- 9. Connect the opposite end of the USB cable to the host.

The connection between the ADK2 enabled card and the host machine is complete and can be used to program the card via the AMD Vivado<sup>™</sup> Hardware Manager. The connection can be tested with AMD Vivado Hardware Manager, the ADK2 control application, or standard OS utilities (i.e., device manager or dmsg). By default, the following features are enabled when the debug module powers up:

- UARTs to connect to the FPGA, SoC, and SuC.
- JTAG enabled through the micro USB.

## Chapter 5

# **Debug Module Connectors**

The following sections provide pin out details for the various connectors on the ADK2 debug module.

**Connector Pin Location** 

Debug Connector

Micro USB Connector

SuC SWI Header

SuC JTAG Header

SoC JTAG Header

AMD SmartLynq Header

**SMBus Header** 

**PMBus Header** 

**Analog Test Points** 

GPIO

### **Connector Pin Location**

Figure 4 has an expanded view of each connector on the debug module with a square around pin 1. The micro USB and USB A connectors match industry standards and are not identified in the following diagram.

Figure 9: Pin 1 Location

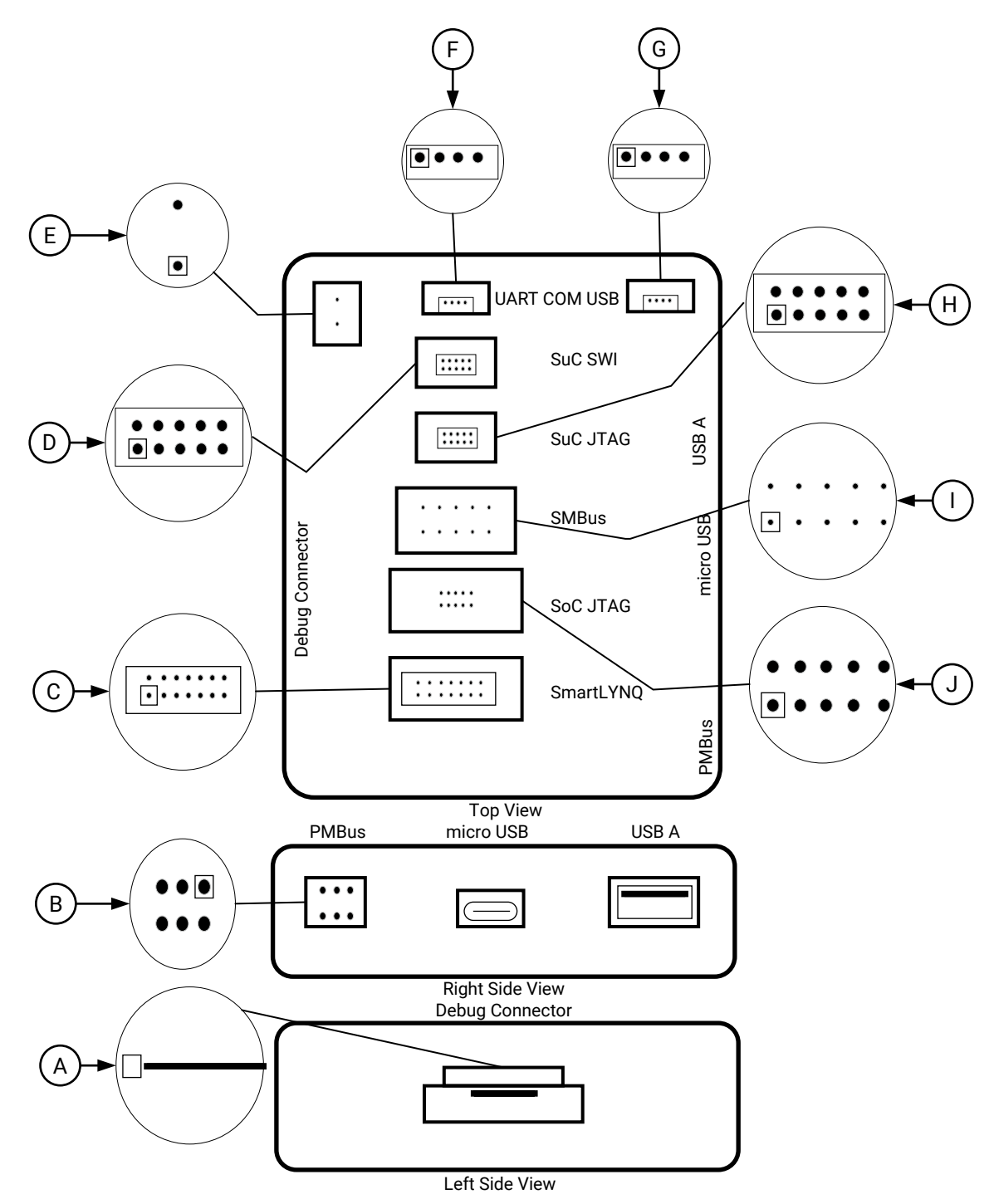

X25459-052522

Note: Pin 1 is not included for USB interfaces. See the standard USB specification for more details.

Send Feedback

### **Debug Connector**

The ADK2 debug connector provides support for the following development interfaces:

- AMD device JTAG access
- Multiple UARTs
- Satellite controller JTAG
- PMBus, directly connected to the Renesas dongle header.
- SMBus, directly connected to the Aardvark header for bus monitoring.
- Analog test points for voltage measurement.
- GPIO connections for card monitoring and control.

Note: Not all cards implement all interfaces. See card specific documentation for more details.

The pinout of the flex header is detailed in the following table. The analog test points and GPIOs are defined in card specific documentation.

| Pin | Signal Name             | Pin | Signal Name             |
|-----|-------------------------|-----|-------------------------|
| A1  | SOC_JTAG_VREFIN         | B1  | FPGA_JTAG_VREFIN        |
| A2  | SOC_JTAG_TDI            | B2  | FPGA_JTAG_TCK           |
| A3  | SOC_JTAG_TMS            | B3  | FPGA_JTAG_TMS           |
| A4  | SOC_JTAG_TCK            | B4  | FPGA_JTAG_TDI           |
| A5  | SOC_JTAG_TRST_B         | B5  | FPGA_JTAG_TDO           |
| A6  | SOC_JTAG_TDO            | B6  | FPGA_SRST_B             |
| A7  | SOC_RST_B               | В7  | SOC_TBSCAN_EN           |
| A8  | GND                     | B8  | GND                     |
| A9  | SOC_UART_VREF           | В9  | FPGA_UART_VREF          |
| A10 | SOC_UART_RXD            | B10 | FPGA_UART_RXD           |
| A11 | SOC_UART_TXD            | B11 | FPGA_UART_TXD           |
| A12 | GND                     | B12 | DEBUG_MODULE_IO_EXP_P13 |
| A13 | DUT_PG                  | B13 | SUC_UART_RXD            |
| A14 | SUC_JTAG_TCK            | B14 | SUC_UART_TXD            |
| A15 | SUC_JTAG_TRST_B         | B15 | SUC_SWDIO               |
| A16 | SUC_JTAG_TDI            | B16 | SUC_SWCLK               |
| A17 | SUC_JTAG_TMS            | B17 | SUC_SWO                 |
| A18 | SUC_JTAG_TDO            | B18 | SUC_RST_B               |
| A19 | DEBUG_MODULE_IO_EXP_P14 | B19 | DEBUG_MODULE_IO_EXP_P15 |
| A20 | ADC1_IN2                | B20 | SUC_VREFIN              |

#### Table 4: Flex Header Pinout

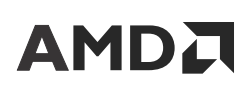

| Pin | Signal Name          | Pin | Signal Name     |
|-----|----------------------|-----|-----------------|
| A21 | PMBUS_SDA            | B21 | SMBUS_SDA       |
| A22 | PMBUS_SCL            | B22 | SMBUS_SCL       |
| A23 | PMBUS_ALERT_B        | B23 | SoC_TA_PROG_SFP |
| A24 | GND                  | B24 | GND             |
| A25 | ADC1_IN0             | B25 | ADC1_IN1        |
| A26 | ADC0_IN6             | B26 | ADC0_IN7        |
| A27 | ADC0_IN4             | B27 | ADC0_IN5        |
| A28 | ADC0_IN2             | B28 | ADC0_IN3        |
| A29 | ADC0_IN0             | B29 | ADC0_IN1        |
| A30 | DEBUG_MODULE_PRSNT_B | B30 | GND             |

### Table 4: Flex Header Pinout (cont'd)

### **Micro USB Connector**

The micro USB connector provides power to the debug module and is the main communication to the host machine. A USB cable must be connected to the micro USB connector to provide power and operate correctly.

| TUDIE 5. WILLIO USD COIMECLOI PINOU | Table 5: Micro | USB | Connector | Pinout |
|-------------------------------------|----------------|-----|-----------|--------|
|-------------------------------------|----------------|-----|-----------|--------|

| Pin | Signal   | Function              |
|-----|----------|-----------------------|
| 1   | USB_VBUS | USB power             |
| 2   | USB_DN   | USB differential pair |
| 3   | USB_DP   | USB differential pair |
| 4   | USB_ID   | No Connect            |
| 5   | GND      | Ground                |

### **SuC SWI Header**

The SuC SWI provides access to the NXP satellite controller when supported by the card. It is compatible with Segger JLINK [Ref 3] or LPC Link2 debuggers [Ref 4]. The header provides the SuC SWDIO voltage reference on the card.

*Note*: Programming the SuC or SoC firmware/flash using the ADK2 might void warranty and should only be performed by qualified experts or under factory guidance.

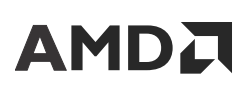

| Signal   | Pin | Pin | Signal  |
|----------|-----|-----|---------|
| SUC_VREF | 1   | 2   | ucSWDIO |
| GND      | 3   | 4   | ucSWCLK |
| GND      | 5   | 6   | ucSWO   |
| NC       | 7   | 8   | NC      |
| GND      | 9   | 10  | ucRST   |

#### Table 6: SuC SWI Header Pinout

## **SuC JTAG Header**

The SuC JTAG provides access to the TI-MSP satellite controller when supported by the card. It is compatible with TI MSP-FET [Ref 5]. The header provides the SuC JTAG voltage reference (SUC\_VREF) on the card.

*Note*: Programming the SuC or SoC firmware/flash using the ADK2 might void warranty and should only be performed by qualified experts or under factory guidance.

#### Table 7: SuC JTAG Header Pinout

| Signal   | Pin | Pin | Signal       |
|----------|-----|-----|--------------|
| SUC_VREF | 1   | 2   | SUC JTAG TMS |
| GND      | 3   | 4   | SUC JTAG TCK |
| GND      | 5   | 6   | SUC JTAG TDO |
| NC       | 7   | 8   | SUC JTAG TDI |
| GND      | 9   | 10  | SUC RST      |

## SoC JTAG Header

The SoC JTAG provides access to the NXP application processor when supported by the card. It is compatible with the NXP CodeWarrior Tap debugger [Ref 8]. It provides the SoC JTAG voltage reference (SoC\_VREF) on the card.

| Signal   | Pin | Pin | Signal       |
|----------|-----|-----|--------------|
| SoC_VREF | 1   | 2   | SoC JTAG TMS |
| GND      | 3   | 4   | SoC JTAG TCK |
| GND      | 5   | 6   | SoC JTAG TDO |
| NC       | 7   | 8   | SoC JTAG TDI |

Send Feedback

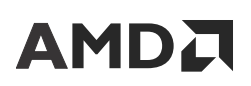

Table 8: SoC JTAG Header Pinout (cont'd)

| Signal | Pin | Pin | Signal  |
|--------|-----|-----|---------|
| GND    | 9   | 10  | SoC RST |

### AMD SmartLynq Header

The AMD SmartLynq is compatible with the AMD SmartLynq programming cable [Ref 9]. It provides FPGA JTAG voltage reference (FPGA\_JTAG\_VREF) on the card.

This header provides JTAG support at 100 MHz. JTAG support is also provided through the micro USB connector, but only at 30 MHz.

| Signal | Pin | Pin | Signal         |
|--------|-----|-----|----------------|
| NC     | 1   | 2   | FPGA_JTAG_VREF |
| GND    | 3   | 4   | FPGA JTAG TMS  |
| GND    | 5   | 6   | FPGA JTAG TCK  |
| GND    | 7   | 8   | FPGA JTAG TDO  |
| GND    | 9   | 10  | FPGA JTAG TDI  |
| GND    | 11  | 12  | NC             |
| PGND   | 13  | 14  | FPGA SRST      |

### Table 9: AMD SmartLynq Header Pinout

### **SMBus Header**

The SMBus provides access to the card's SMBus interface when supported by the card. It is compatible with the Total Phase Aardvark host adapter [Ref 6] or Total Phase Beagle I2C Monitor protocol analyzer [Ref 7].

*Note*: When using an external tool, exercising SMBus master function can overlap with server BMC access and can hang the bus.

| Signal    | Pin | Pin | Signal |
|-----------|-----|-----|--------|
| SMBUS_SCL | 1   | 2   | GND    |
| SMBUS_SDA | 3   | 4   | NC     |
| NC        | 5   | 6   | NC     |
| NC        | 7   | 8   | NC     |

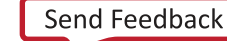

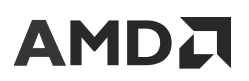

#### Table 10: SMBus Header Pinout (cont'd)

| Signal | Pin | Pin | Signal |
|--------|-----|-----|--------|
| NC     | 9   | 10  | GND    |

### **PMBus Header**

The PMBus header provides access to the card's PMBus interface when supported by the card. It is compatible with the Renesas PMBus dongle [Ref 10].

*Note*: When using an external tool, the satellite controller must be in reset, otherwise accesses from the external tool and satellite controller will overlap and hang the bus.

#### Table 11: PMBus Header Pinout

| Signal       | Pin | Pin | Signal    |
|--------------|-----|-----|-----------|
| NC           | 1   | 2   | NC        |
| GND          | 3   | 4   | PMBUS_SCL |
| PMBUS_ALERTB | 5   | 6   | PMBUS_SDA |

### **Analog Test Points**

The debug module provides support for up to 16 analog test points to allow for card monitoring during operation. The following table provides debug module pinout. See card specific documentation for analog test point details.

| Pin | Signal Name | Voltage Divider |
|-----|-------------|-----------------|
| A29 | ADC0_IN0    | 1               |
| B29 | ADC0_IN1    | 1               |
| A28 | ADC0_IN2    | 1               |
| B28 | ADC0_IN3    | 1               |
| A27 | ADC0_IN4    | 1               |
| B27 | ADC0_IN5    | 1               |
| A26 | ADC0_IN6    | 1               |
| B26 | ADC0_IN7    | 1               |
| A25 | ADC1_IN0    | 1               |
| B25 | ADC1_IN1    | 1               |

#### Table 12: ADK2 Debug Connector Analog Test Points List

| Pin | Signal Name | Voltage Divider |
|-----|-------------|-----------------|
| A20 | ADC1_IN2    | 1               |
| B20 | ADC1_IN3    | 2               |
| В9  | ADC1_IN4    | 2               |
| A9  | ADC1_IN5    | 2               |
| B1  | ADC1_IN6    | 2               |
| A1  | ADC1_IN7    | 2               |

#### Table 12: ADK2 Debug Connector Analog Test Points List (cont'd)

### GPIO

The debug module supports up to 16 GPIOs. Some of the GPIOs are used for the internal configuration of the debug module. Others are available as reset, control, or general-purpose I/O pins to the card. The following table provides a summary of 16 GPIO signals. The functionality of these signals might differ between cards. See card specific documentation for GPIO details.

| I2C MUX    | ADK2                    | Description                                                                                 |
|------------|-------------------------|---------------------------------------------------------------------------------------------|
| MUX_PIO_00 | RESERVED                | Reserved<br>Must be asserted for proper operation.                                          |
| MUX_PIO_01 | SMARTLYNK_FTDI_JTAG_SEL | 0: Selects SmartLynq for AMD device JTAG.<br>1: Selects FTDI for AMD device JTAG (default). |
| MUX_PIO_02 | IO_EXP_P02_FPGA_SRST    | AMD device soft reset.<br>0: Device in normal operation.<br>1: Open-drain reset (default).  |
| MUX_PIO_03 | IO_EXP_P03_SOC_RST      | SoC reset<br>0:<br>1: Open-drain reset (default).                                           |
| MUX_PIO_04 | IO_EXP_P04_SUC_RST      | SuC reset<br>0:<br>1: Open-drain reset (default).                                           |
| MUX_PIO_05 | IO_EXP_P05_DUT_PG_B     | Card power cord<br>Input from the card.<br>Asserted when the card is power good.            |
| MUX_PIO_06 | USBA_SEL                | Reserved                                                                                    |
| MUX_PIO_07 | R_DB_SUC_JTAG_TDI       | Reserved                                                                                    |
| MUX_PIO_10 | SUC_UART_EN_B           | SuC UART enable<br>0: SuC UART enabled (default).<br>1: SuC UART disabled.                  |

#### Table 13: Debug Module I/O Expander Control and GPIO list

| I2C MUX    | ADK2           | Description                                                                                     |
|------------|----------------|-------------------------------------------------------------------------------------------------|
| MUX_PIO_11 | FPGA_UART_EN_B | AMD device UART enable<br>0: AMD device UART enabled (default).<br>1: AMD device UART disabled. |
| MUX_PIO_12 | SOC_UART_EN_B  | SoC UART enable<br>0: SoC UART enabled (default).<br>1: SoC UART disabled.                      |
| MUX_PIO_13 | IO_EXP_P13     | GPIO                                                                                            |
| MUX_PIO_14 | IO_EXP_P14     | GPIO                                                                                            |
| MUX_PIO_15 | IO_EXP_P15     | GPIO                                                                                            |
| MUX_PIO_16 | IO_EXP_P16     | 0: Mask debug module presence.<br>1: Allows debug module presence to be advertised card.        |
| MUX_PIO_17 | IO_EXP_P17     | Reserved                                                                                        |

### Table 13: Debug Module I/O Expander Control and GPIO list (cont'd)

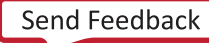

Chapter 6

# Environmental

## **Operating and Storage Temperature Conditions**

Table 14: Operating and Storage Temperatures and Humidity Conditions

| Specification                      | Condition                           |
|------------------------------------|-------------------------------------|
| Operating temperature              | 0°C to 55°C                         |
| Storage temperature                | –40°C to 75°C                       |
| Operating humidity, non-condensing | 8% to 90%, and a dew point of –12°C |
| Operating temperature gradient     | 15°C/hour                           |
| Storage humidity, non-condensing   | 5% to 95%                           |

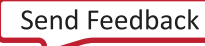

Chapter 7

# Regulatory and Compliance Information

## Manufacturer Declaration European Community

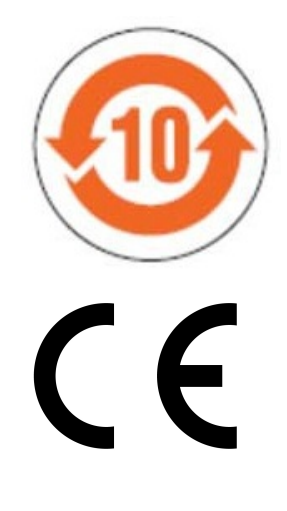

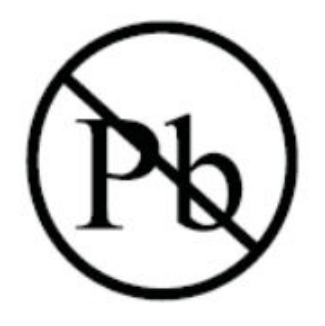

### **Regulatory Compliance Markings**

When required, these products are provided with the following Product Certification Markings:

- UL Listed Accessories Mark for the USA and Canada
- CE mark

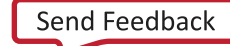

• UKCA mark

### **Manufacturer Declaration**

Xilinx declares that the equipment described in this document is in conformance with the requirements of the European Council Directives listed below:

- RoHS 3 Directive 2011/65/EU, 2015/863
- Reach Regulation 1907/2006
- POP Regulation 2019/1021

This product complies with Directive 2002/95/EC on the restriction of hazardous substances (RoHS) in electrical and electronic equipment.

These products follow the provisions of the European Directive 2014/53/EU.

Dette produkt er i overensstemmelse med det europæiske direktiv 2014/53/EU.

Dit product is in navolging van de bepalingen van Europees Directief 2014/53/EU.

Tämä tuote noudattaa EU-direktiivin 2014/53/EU määräyksiä.

Ce produit est conforme aux exigences de la Directive Européenne 2014/53/EU.

Dieses Produkt entspricht den Bestimmungen der Europäischen Richtlinie 2014/53/EU.

Þessi vara stenst reglugerð Evrópska Efnahags Bandalagsins númer 2014/53/EU.

Questo prodotto è conforme alla Direttiva Europea 2014/53/EU.

Dette produktet er i henhold til bestemmelsene i det europeiske direktivet 2014/53/EU.

Este produto cumpre com as normas da Diretiva Européia 2014/53/EU.

Este producto cumple con las normas del Directivo Europeo 2014/53/EU.

Denna produkt har tillverkats i enlighet med EG-direktiv 2014/53/EU.

This declaration is based upon compliance of the Class A products listed above to the following standards:

EN 55032 (CISPR 32 Class A) RF Emissions Control

EN 55035:2017 (CISPR 35) Electromagnetic compatibility of multimedia equipment – Immunity requirements

EN 62368-1, 2nd Edition, 2014/A11:2017 Information technology equipment – Safety, Part 1: General Requirements

**CAUTION!** In a domestic environment, Class A products could cause radio interference, in which case the user may be required to take adequate measures.

**ATTENTION!** Dans un environnement domestique, les produits de Classe A peuvent causer des interférences radio, auquel cas l'utilisateur peut être tenu de prendre des mesures adéquates.

**VORSICHT!** In einer häuslichen Umgebung können Produkte der Klasse A Funkstörungen verursachen. In diesem Fall muss der Benutzer möglicherweise geeignete Maßnahmen ergreifen.

#### **Responsible Party**

Xilinx, Inc. 2100 Logic Drive, San Jose, CA 95124 United States of America Phone: (408) 559-7778

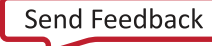

Appendix A

# Additional Resources and Legal Notices

## **Finding Additional Documentation**

#### **Documentation Portal**

The AMD Adaptive Computing Documentation Portal is an online tool that provides robust search and navigation for documentation using your web browser. To access the Documentation Portal, go to https://docs.xilinx.com.

#### **Documentation Navigator**

Documentation Navigator (DocNav) is an installed tool that provides access to AMD Adaptive Computing documents, videos, and support resources, which you can filter and search to find information. To open DocNav:

- From the AMD Vivado<sup>™</sup> IDE, select **Help** → **Documentation and Tutorials**.
- On Windows, click the **Start** button and select **Xilinx Design Tools**  $\rightarrow$  **DocNav**.
- At the Linux command prompt, enter docnav.

Note: For more information on DocNav, refer to the Documentation Navigator User Guide (UG968).

#### **Design Hubs**

AMD Design Hubs provide links to documentation organized by design tasks and other topics, which you can use to learn key concepts and address frequently asked questions. To access the Design Hubs:

- In DocNav, click the **Design Hubs View** tab.
- Go to the Design Hubs web page.

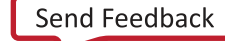

### **Support Resources**

For support resources such as Answers, Documentation, Downloads, and Forums, see Support.

### References

These documents provide supplemental material useful with this guide:

- 1. Alveo Debug Kit Master Answer Record
- 2. https://www.segger.com/products/debug-probes/j-link/
- 3. https://www.nxp.com/design/microcontrollers-developer-resources/lpc-link2:OM13054
- 4. https://www.ti.com/tool/MSP-FET
- 5. https://www.totalphase.com/products/aardvark-i2cspi/
- 6. https://www.totalphase.com/products/beagle-i2cspi/
- 7. https://www.nxp.com/design/software/development-software/codewarrior-development-tools/run-control-devices/codewarrior-tap:CW\_TAP
- 8. AMD SmartLyng Data Cable
- 9. https://www.renesas.com/us/en/islusbeval1z-usb-pmbus-adapter-and-cable

## **Revision History**

The following table shows the revision history for this document.

| Section                                                               | Revision Summary    |
|-----------------------------------------------------------------------|---------------------|
| 09/29/2023 Version 1.3                                                |                     |
| Initial public release.                                               | N/A                 |
| 01/27/2023 Version 1.2                                                |                     |
| Supported Cards                                                       | Minor grammar edit. |
| 08/01/2022 Version 1.1                                                |                     |
| Supported Cards                                                       | Added reference.    |
| 05/26/2022 Version 1.0                                                |                     |
| AMD Confidential Draft. Approved for external release under NDA only. | N/A                 |

Send Feedback

## **Please Read: Important Legal Notices**

The information presented in this document is for informational purposes only and may contain technical inaccuracies, omissions, and typographical errors. The information contained herein is subject to change and may be rendered inaccurate for many reasons, including but not limited to product and roadmap changes, component and motherboard version changes, new model and/or product releases, product differences between differing manufacturers, software changes, BIOS flashes, firmware upgrades, or the like. Any computer system has risks of security vulnerabilities that cannot be completely prevented or mitigated. AMD assumes no obligation to update or otherwise correct or revise this information. However, AMD reserves the right to revise this information and to make changes from time to time to the content hereof without obligation of AMD to notify any person of such revisions or changes. THIS INFORMATION IS PROVIDED "AS IS." AMD MAKES NO REPRESENTATIONS OR WARRANTIES WITH RESPECT TO THE CONTENTS HEREOF AND ASSUMES NO RESPONSIBILITY FOR ANY INACCURACIES, ERRORS, OR OMISSIONS THAT MAY APPEAR IN THIS INFORMATION. AMD SPECIFICALLY DISCLAIMS ANY IMPLIED WARRANTIES OF NON-INFRINGEMENT, MERCHANTABILITY, OR FITNESS FOR ANY PARTICULAR PURPOSE. IN NO EVENT WILL AMD BE LIABLE TO ANY PERSON FOR ANY RELIANCE, DIRECT, INDIRECT, SPECIAL, OR OTHER CONSEQUENTIAL DAMAGES ARISING FROM THE USE OF ANY INFORMATION CONTAINED HEREIN, EVEN IF AMD IS EXPRESSLY ADVISED OF THE POSSIBILITY OF SUCH DAMAGES.

### AUTOMOTIVE APPLICATIONS DISCLAIMER

AUTOMOTIVE PRODUCTS (IDENTIFIED AS "XA" IN THE PART NUMBER) ARE NOT WARRANTED FOR USE IN THE DEPLOYMENT OF AIRBAGS OR FOR USE IN APPLICATIONS THAT AFFECT CONTROL OF A VEHICLE ("SAFETY APPLICATION") UNLESS THERE IS A SAFETY CONCEPT OR REDUNDANCY FEATURE CONSISTENT WITH THE ISO 26262 AUTOMOTIVE SAFETY STANDARD ("SAFETY DESIGN"). CUSTOMER SHALL, PRIOR TO USING OR DISTRIBUTING ANY SYSTEMS THAT INCORPORATE PRODUCTS, THOROUGHLY TEST SUCH SYSTEMS FOR SAFETY PURPOSES. USE OF PRODUCTS IN A SAFETY APPLICATION WITHOUT A SAFETY DESIGN IS FULLY AT THE RISK OF CUSTOMER, SUBJECT ONLY TO APPLICABLE LAWS AND REGULATIONS GOVERNING LIMITATIONS ON PRODUCT LIABILITY.

### Copyright

© Copyright 2022-2023 Advanced Micro Devices, Inc. AMD, the AMD Arrow logo, Alveo, Vitis, Vivado and combinations thereof are trademarks of Advanced Micro Devices, Inc. AMBA, AMBA Designer, Arm, ARM1176JZ-S, CoreSight, Cortex, PrimeCell, Mali, and MPCore are trademarks of Arm Limited in the US and/or elsewhere. PCI, PCIe, and PCI Express are trademarks of PCI-SIG and used under license. Other product names used in this publication are for identification purposes only and may be trademarks of their respective companies.